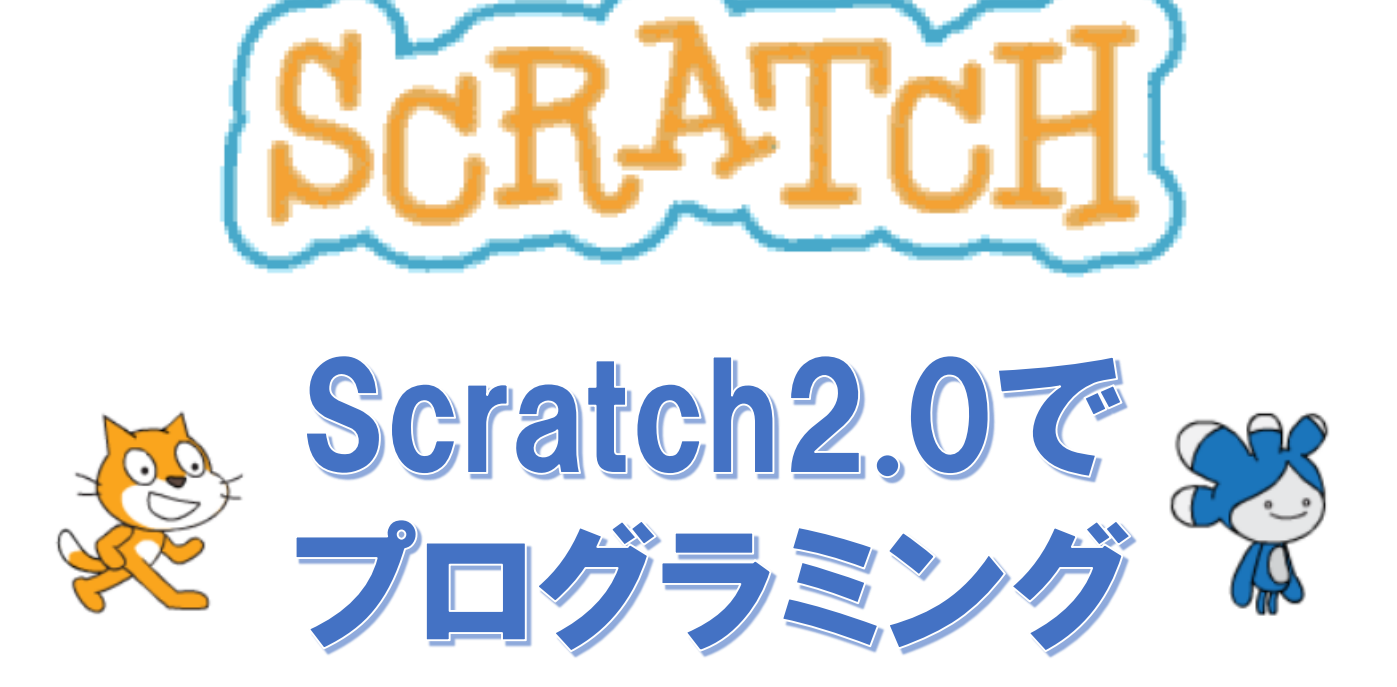

## ~ インストール編 ~

## 宮崎県教育研修センター

## 1 Scratchをインストールする

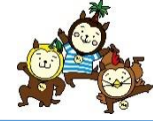

#### (1) スクラッチのバージョン

現在(2018年5月段階)では、Scratch(以下スクラッチ)スクラッチ1.4とスクラッチ 2.0があります。1.4および2.0のオフライン版は、ネット環境になくてもどこでも利用する ことがメリットですが、スクラッチサイトで提供しているサービスをすべて利用できな いといったデメリットもあります。

例えば、オンライン版では、制作したプロジェクト(作品)を世界中のスクラッチユー ザーへ共有したり、他のスクラッチユーザーが制作したプロジェクト(作品)をコピーして 新たな作品に仕上げる「リミックス」といった機能があります。

こちらではスクラッチ2.0オンラインエディターの簡単な利用方法について解説してい きます。なお、スクラッチオンラインエディターは、ダウンロードする必要はなくウェ ブブラウザの中で動作します。インターネットが使える環境でないと起動できませんの で、利用する際はインターネットに繋がっていることを確認してください。Flashを使い ますので、ブラウザは、グーグルクロームを使うことをお勧めします。

#### (2) スクラッチのインストール

スクラッチに必要なものは2つあります。「Adobe AIR」と「Scratch2.0」です。 共に、下記のURLからダウンロードできます。今回は、学校に多数導入されている Windows版のダウンロード説明をおこなっていきます。

※研修センターで行う講座では、exeファイルを直接お渡ししています。

### https://scratch.mit.edu/download

|                                                                                                    | atchについて Q 検索                                                                                                    | Scratchに参加しよう サインイン                                                                                        |
|----------------------------------------------------------------------------------------------------|----------------------------------------------------------------------------------------------------|----------------------------------------------------------------------------------------------------|
| Scratch 2.0 オフ<br>Scratch 2.0 editorをインストールすると<br>することなくプロジェクトの作業をする<br>パージョンは、Mac,Windows,いくつか<br>作します。                                                                               | <b>ラインエディター</b><br>、インターネット接続<br>ることができます。この<br>のLinux(32ビット)で動                                                                                               |                                                                                                    |
| インストール アップテート                                                                                                    | Scrauchのその他のバージョン 既知の問題                                                                                                    | )                                                                                                    |
| Macユーザーへ:Scratch 2.0 オフライン:                                                                                                    | エディターの最新版には、Adobe AIR 20が必<br>できます。                                                                                                    | <b>(要です。ここから手動でアップグレード</b>                                                                                 |
| 1                                                                                                    | 2                                                                                                    | 3                                                                                                    |
| Adobe AIR<br>お使いのマシンに Adobe AIR最新版をダ<br>ウンロード・インストールしてください<br>(すでにインストールされている場合、<br>このステップは不要です)。<br>Mac OS X - ダウンロード<br>Mac OS 10.5以前 - ダウンロード<br>Windows - ダウンロード<br>Linux - ダウンロード | Scratch オフラインエディ<br>ター<br>次に、Scratch 2.0オフラインエディター<br>をダウンロード/インストールします。<br>Mac OS X - ダウンロード<br>Mac OS 10.5以前 - ダウンロード<br>Windows - ダウンロード<br>Linux - ダウンロード | サポート資料<br>次に、Scratchを始めるのに役立つ資料を<br>紹介します。<br>初心者用ブロジェクト - ダウンロード<br>入門ガイド - ダウンロード<br>Scratchカード - ダウンロード |

# 2 Adobe AIRをインストールする

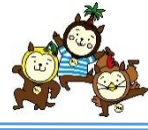

#### (1) 「今すぐダウンロード」をクリックする。

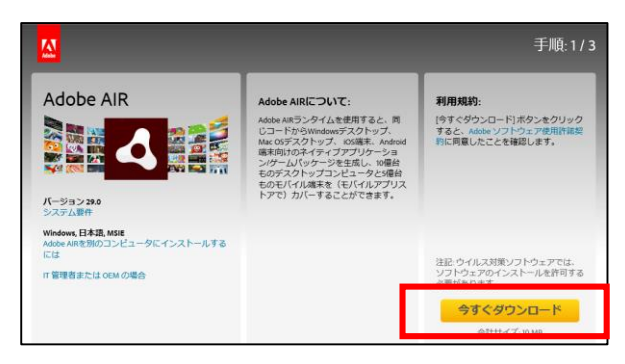

スクラッチ2.0オフラインエディターを利用する には、「Adobe AIR」が必要となります。すでに他 のアプリケーションなどで、「Adobe AIR」のイン ストールが完了している方もバージョンなどの違い によってスクラッチが動作しない場合がありますの で、念のため最新版をダウンロードしてパソコンへ インストールしましょう。

#### (2) 「実行」をクリックする。

| airdownload.adobe.com から AdobeAIRInstaller.exe (10.3 MB) を実行または保存しますか? |  | 保存(S) ▼ キャンセル(C) × |
|------------------------------------------------------------------------|--|--------------------|
|                                                                        |  |                    |

他のPCにもインストールしたい場合は、「保存」の右にある▼をクリックして、任 意の場所に保存します。なお、exeファイル(自動実行ファイル)ですので、各市町村の 許諾が必要なりますので、市町村教育委員会に尋ねてください。

#### (3)「実行」をクリックする。

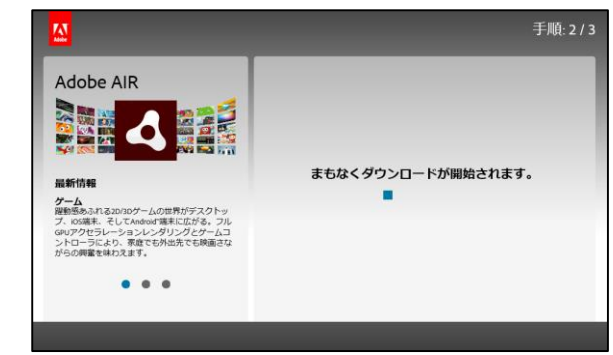

「まもなくダウンロードが開始されます。」と 表示されますので、準備が完了するまでそのま ま待機します。

## (4) 「同意する」をクリックする。

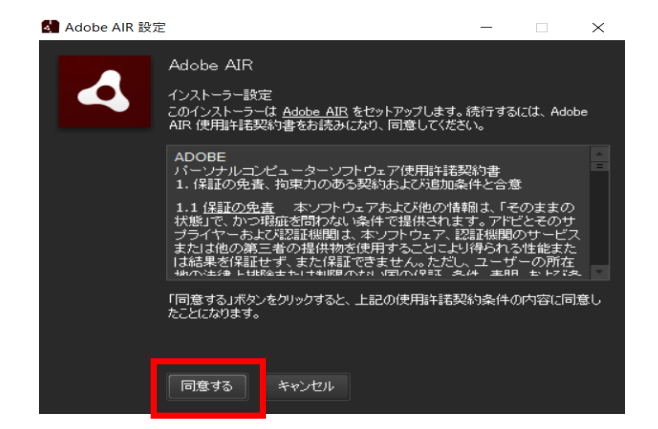

使用許諾契約書が表示されますので、「同意する」をクリックします。

## (5) インストールが完了したら、「完了」をクリックする。

🛃 Adobe AIR 設定

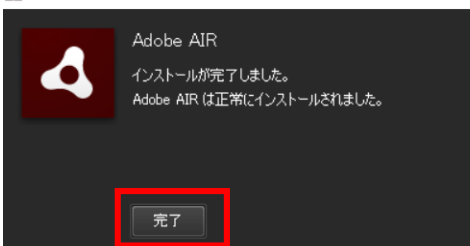

これで、Adobe AIRのインストールは終了です。

3 Scrach2.0をインストールする

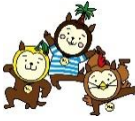

#### (1) 「Windows ダウンロード」をクリックする。 Scratch2.0オフラインエディターは、「Mac OS X」 Scratch 2.0 オフラインエディター 「Mac OS 10.5 & Older | 「Windows | 「Linux | の4つ の**OS**に対応していますので、ダウンロードするパソ コンのOSを確認して「ダウンロード」リンクをク リックします。 英語表記の場合は、「**Download**」と表記されていま すので、そちらを実行してください。また、こちら サポート資料 では例としてWindowsを選択した場合のダウンロー ドとインストール方法について解説していきます。 (2)「実行」をクリックする。 保存(S) < キャンセル(C) scratch.mit.edu から Scratch-460.exe (58.2 MB) を実行または保存しますか? 実行(R) (3) アプリケーションのインストール画面が出るので、よければ「続行」 をクリックする。 アプリケーションのインストール × 「ショートカットアイコンをデスクトップに追 Scratch 2 Offline Editor 加」と「インストール後にアプリケーションを起 インストールの環境設定 動|は、スクラッチ2.0のインストール完了後にデ ▼ ショートカットアイコンをデスクトップに追加 スクトップにショートカットアイコンを作成するか、 ☑ インストール後にアプリケーションを起動 アプリケーションを起動するかを設定できます。 インストール先 C:¥Program Files (x86) <u></u> 「インストール先」は、スクラッチのインストール 先を選択できるもので、デフォルトではCドライブ の「Program Files」フォルダになります。 特に変更がなければ、そのまま「続行」をクリック 続行 キャンセル します。 ※Adobe AIRが正しくインストールされてないと、この画面は出ません。 (4) インストールが実行されます。 アプリケーションのインストール Scratch 2 Offline Editor アプリケーションをインストール中.. キャンセル (5) インストールが完了すると、下記の画面になります。「No Thanks」を クリックします。

🗐 🝈 File 🕈 Edit 🖲 Tips

To help support this effort, you can allow Scratch to automatically send usage ston to the Scratch Team.

age selection, blocks usage, and some events lik We DO NOT collect any personal information. Pl インストールが完了したら、先ほどの「インス トール後にアプリケーションを起動」にチェック を付けていると自動で「Scratch2.0オフラインエ ディター」が起動されます。

英語表記となっていますが、後で日本語表記に 変えることができます。

# 4 日本語用にカスタマイズする

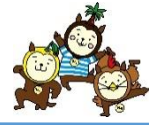

日本語にするには、メニューバーにあるスクラッチロゴの右にある地球のマークをクリックして、言語を選択します。

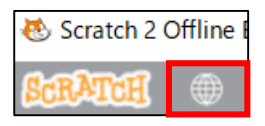

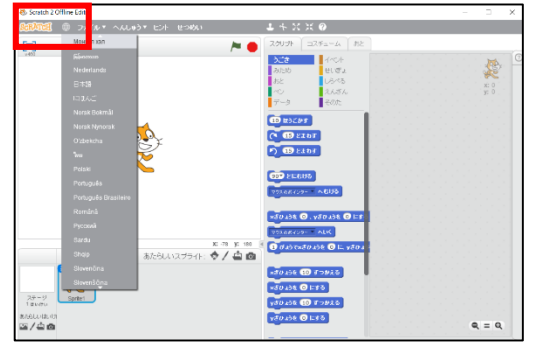

- 言語選択では、漢字表記を含む「日本語」と、ふりがな 表記の「にほんご」があります。
- ここでは、小学校高学年での使用を想定していますので、 「日本語」を選択します。
- 言語選択は、発達段階に応じて、いつでも変更ができま す。

# 5 よくあるエラー

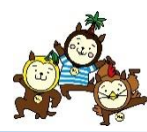

# 現在、SmartScreen を使用できません インターネット接続を確認してください。Windows Defender SmartScreen を使用できないため、このアプリを実行してよいかどうかの判断を支援 できません。 発行元: Massachusetts Institute of Technology. アプリ: Scratch-460.exe 第71

SmartScreen フィルターは Internet Explorer 8 以降で搭載 され、Windows 8 以降は Windows Smart Screen として Windows に統合されています。SmartScreen を使用すると、 悪意のある可能性が高いサイトやダウンロード、イン ターネットから入手した不明なアプリやファイルについ て警告が表示され、より多くの情報に基づいて安全にイ ンターネットを利用できます。

この警告が出ても安全なファイルですので、そのまま 「実行」をクリックしてすすめてください。